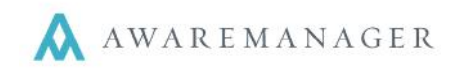

## Dashboard

You can view a summary of the most recent Work requests entered on the current day from the Dashboard by going to the "Work" panel below the notices section. Press **See all Work** to go to the full Work list.

## Work

You can also select the % Work tab at the top of your screen to view the full Work list.

From here you will have the option to view Work entered Today, last 7 days, 14 days, 30 days, or 60 days. The Work list will initially show all Work that has been entered in the last 30 days. Click on any record in the Work List to view its full details in the pane to the right.

If you have questions about the details that are visible, please contact your System Administrator.

| AWAREMANAGER                                                                                    | Hello Paull   User Info   Resources   Reminders (3)   Log Out 🗣 10 State Street - Boston, MA |                     |                |      |
|-------------------------------------------------------------------------------------------------|----------------------------------------------------------------------------------------------|---------------------|----------------|------|
|                                                                                                 | 📱 Dashboard                                                                                  | × Work              | Se Visitors    |      |
| Work ADD                                                                                        | 51723 Work Ticket                                                                            |                     | Close Edit     | Mode |
| Filter Results GO 30 days 🔻<br>1 to 6 of 16 Reset                                               | <b>32566</b> Created: May 20, 2015 1:09PM   Ente                                             | ered By: MB   Statu | s: In Progress |      |
| May 20, 2015 1:00 PM                                                                            | * Building                                                                                   | Work Category       |                |      |
| 51723<br>32566 MECHANICAL<br>Description: broken stove<br>Status: In Progress                   | 100 Beacon North Tower                                                                       | MECHANICAL          |                | -    |
|                                                                                                 | * Unit                                                                                       | * Work Type         |                |      |
| May 19, 2015 4:24 PM<br>CLEANING<br>Description: vandalism                                      | Suite 1900 👻                                                                                 | Electric            |                | -    |
|                                                                                                 | * Description                                                                                | Date Scheduled      |                |      |
| 51723<br>32566<br>Description: vandalism<br>Status: Complete                                    | broken stove                                                                                 | 05/25/2015          | 03 : 30 PM     | -    |
|                                                                                                 |                                                                                              | Date Required       |                |      |
|                                                                                                 |                                                                                              | 05/30/2015          | 04 : 00 PM     | -    |
| May 19, 2015 4:24 PM<br>CLEANING<br>Description: vandalism<br>Status: Overdue                   | Custom Field Number 2DP                                                                      |                     | HH MM          |      |
|                                                                                                 | 12345-SLK                                                                                    |                     |                |      |
| May 19, 2015 2:48 PM<br>Security- Property damage<br>Description: vandalism<br>Status: Complete | Upload Files image, pdf, or document                                                         |                     |                |      |
|                                                                                                 | CHOOSE                                                                                       |                     |                |      |
|                                                                                                 | Files                                                                                        |                     |                |      |
| May 19, 2015 2:48 PM<br>Security- Property damage<br>Description: vandalism<br>Status: Complete | brokenstoveimage.jpg                                                                         |                     |                |      |
|                                                                                                 | brokenstove_image2.jpg                                                                       |                     |                |      |
| 1 to 6 of 16 (1 2 3 )                                                                           | contract_2015.pdf                                                                            |                     |                |      |
|                                                                                                 | Save Clear                                                                                   |                     |                |      |
| © Copyright 2015 AwareManager. All rights reserve                                               | -<br>d.                                                                                      |                     | A AWAREMANA    | GER  |